### การยื่นมอบอำนาจ ให้บุคคลเป็นผู้กระทำการแทนนิติบุคคล ผ่านระบบสารสนเทศสำหรับ การบริการประชาชน (NBTC Service Portal)

ผู้รับใบอนุญาตที่ประสงค์เข้าใช้งานระบบสนับสนุนกระบวนการจัดเก็บรายได้เผื่อนำไปใช้ในการจัดให้มีบริการ USO ต้องดำเนินการยื่นมอบอำนาจให้บุคคลเป็นผู้กระทำการแทนนิติบุคคล ก่อนเข้าใช้งานระบบ โดยมีขั้นตอน ดังนี้

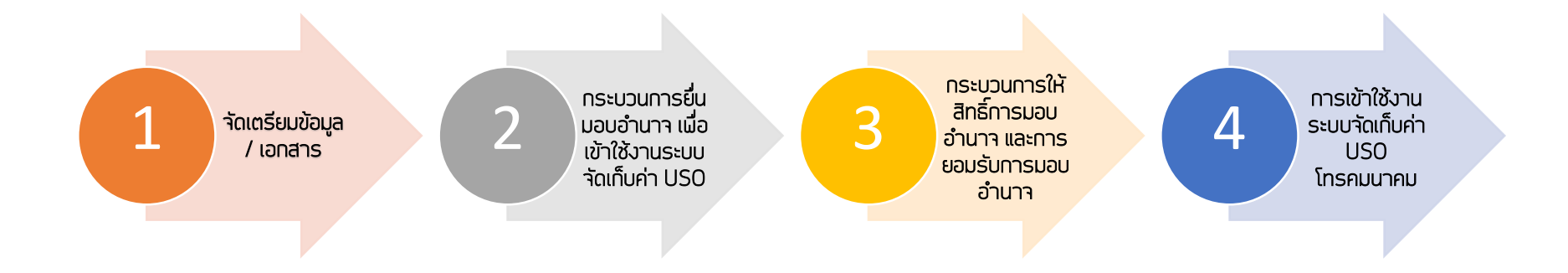

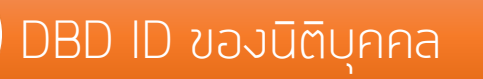

ข้อมูล

หรือ

เอกสารที่ต้อง

้าัดเตรียม

DGA Digital ID ของผู้รับมอบอำนาจ

หนังสือมอบอำนาจ ลงลายมือชื่อมร้อมติดอากรแสตมป์ 30 บาท

หนังสือรับรองการจดทะเบียนนิติบุคคล พร้อมลงลายมือชื่อรับรองสำเนาดูกต้อง

สำเนาบัตรประชาชนผู้มอบอำนาจ แร้อมลงลายมือชื่อรับรอง

สำเนาบัตรประชาชนผู้รับมอบอำนาจ พร้อมลงลายมือชื่อรับรอง

เอกสารอื่นๆ ที่เกี่ยวข้อง (ด้ามี)

**NBTC Service Portal** 

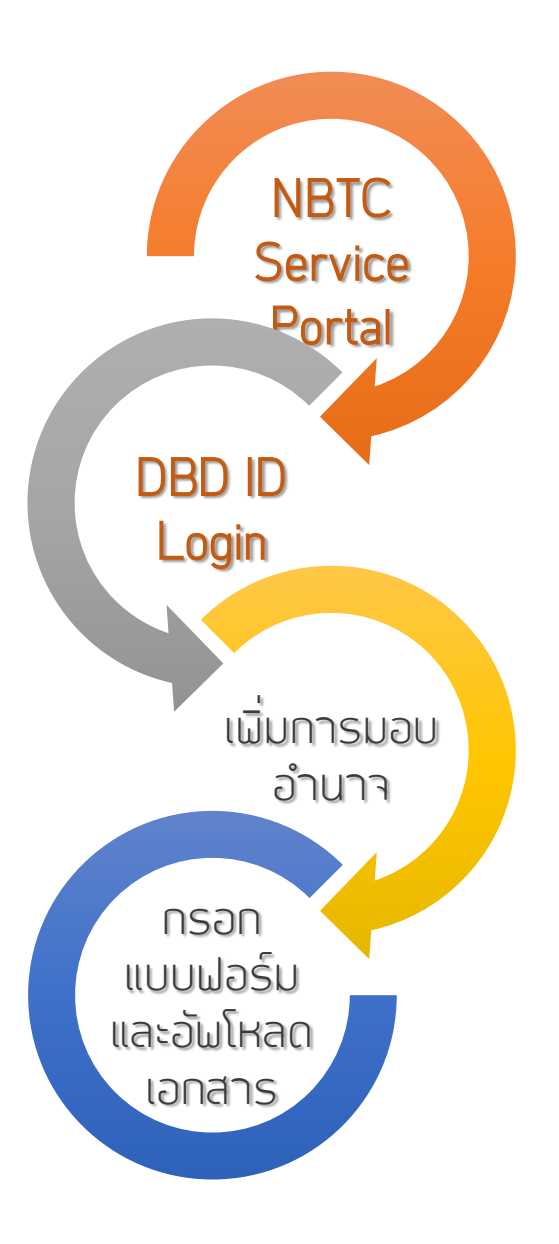

 เข้าสู่ ระบบสารสนเทศสำหรับการบริการประชาชน (NBTC Service Portal) ทาง Website URL: <u>https://serviceportal.nbtc.go.th</u>

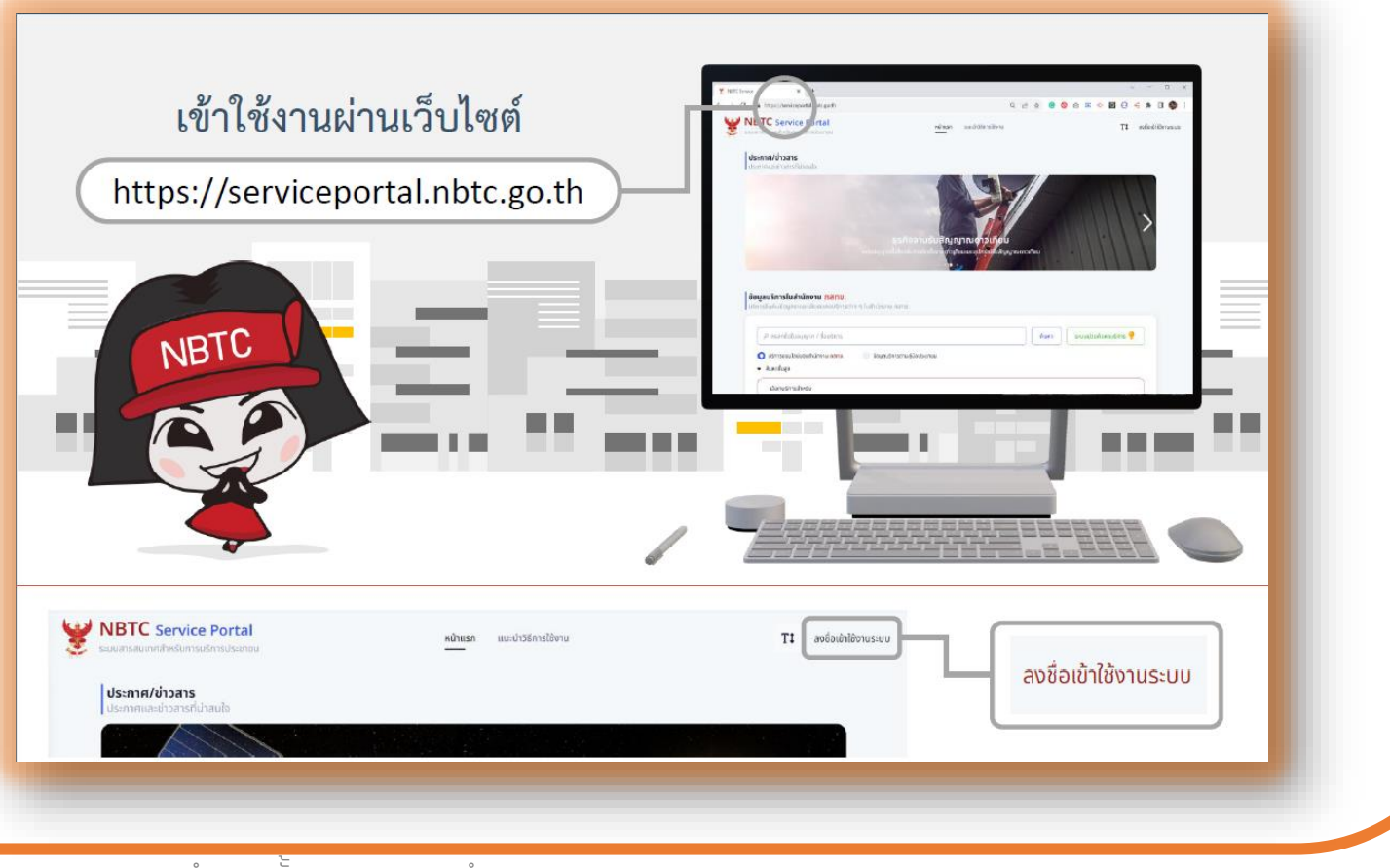

DBD ID Login

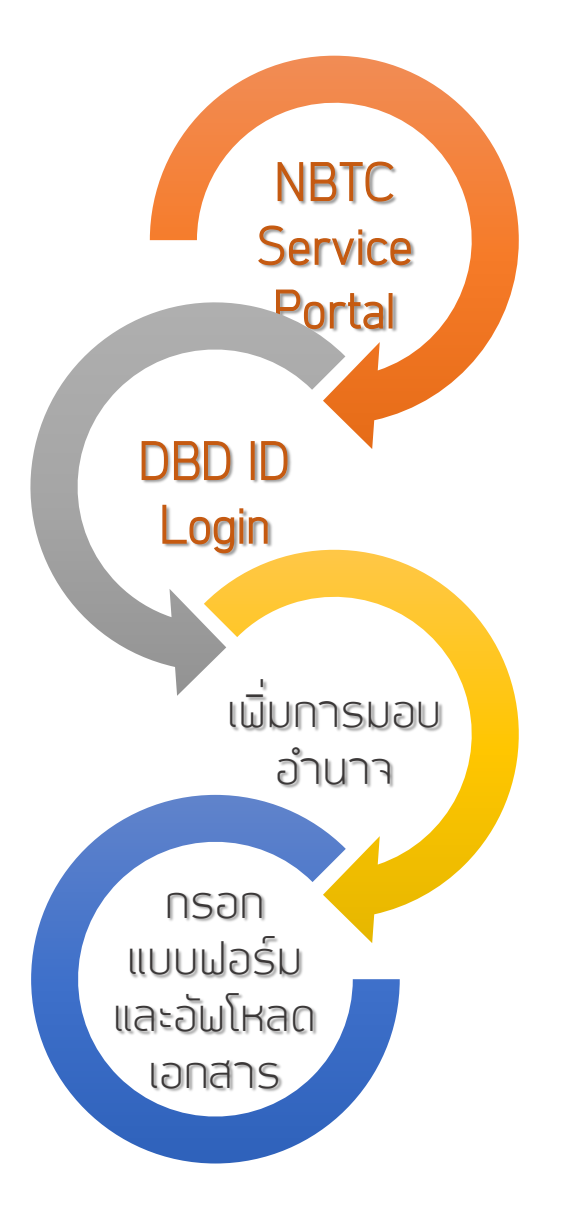

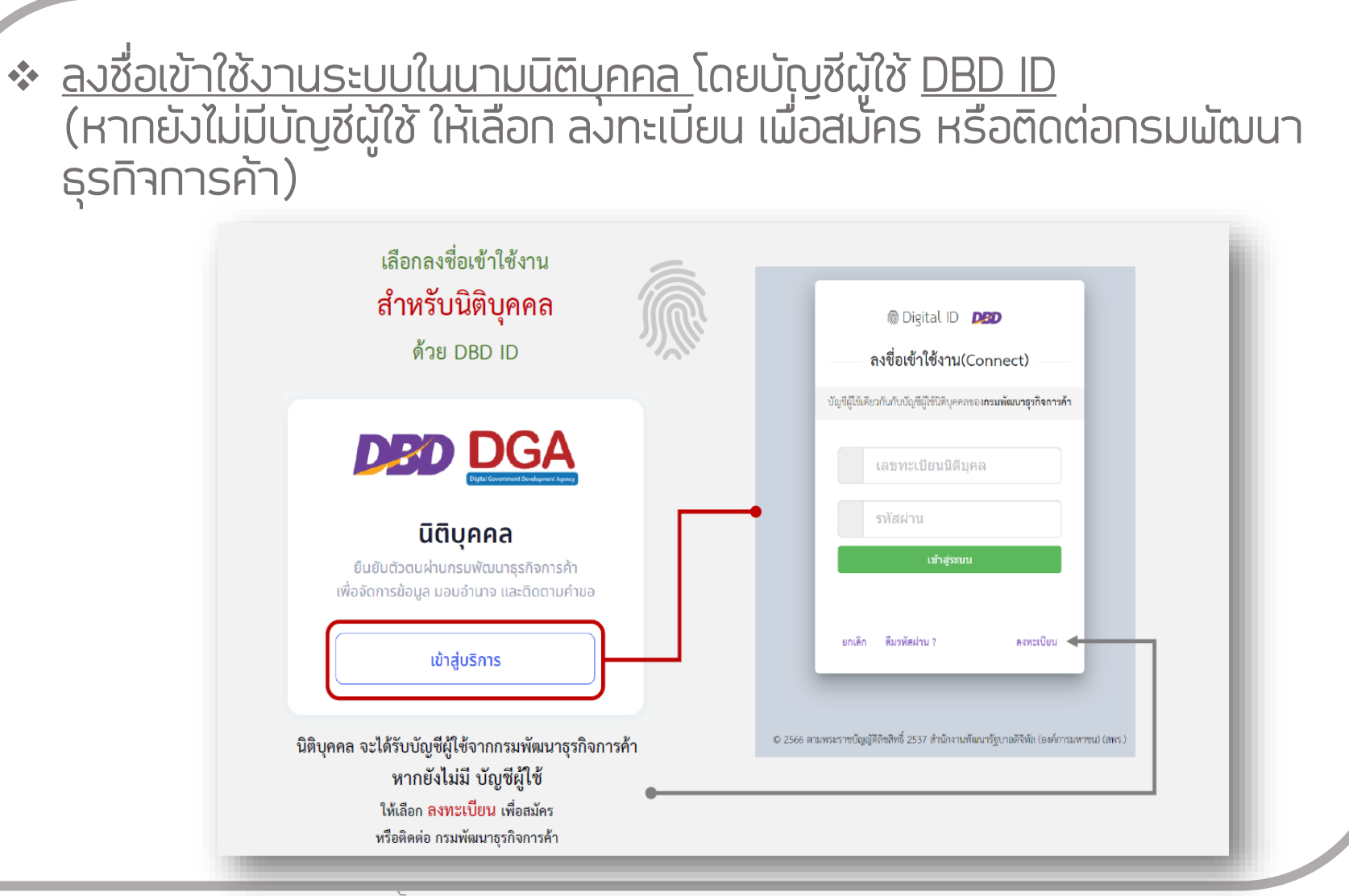

้เพิ่มการมอบอำนาจ

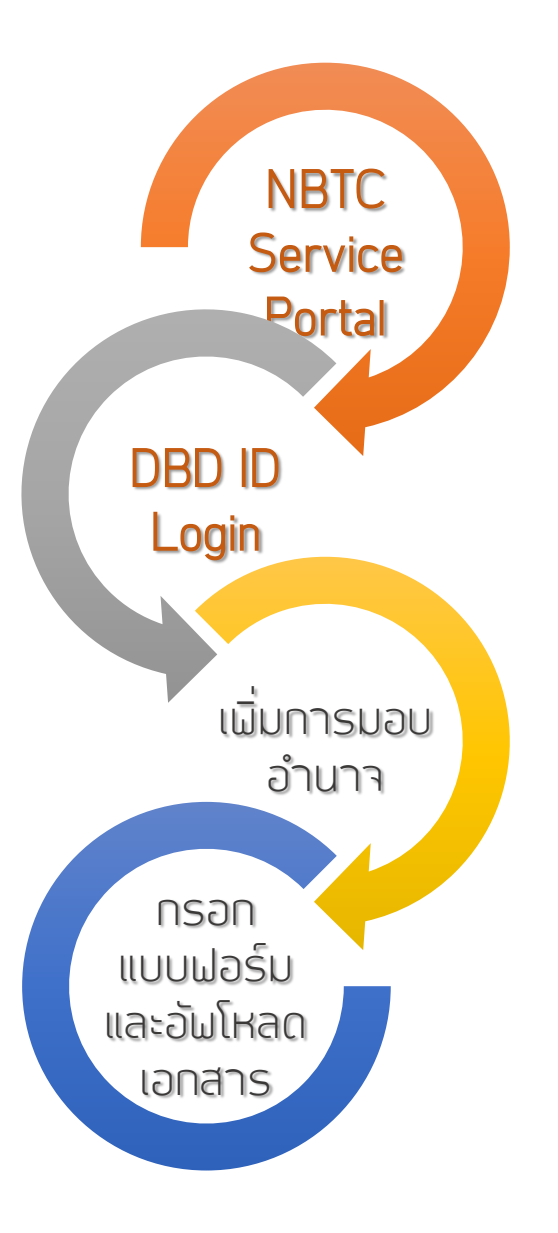

### เลือก โปรไฟล์สำนักงานใหญ่หรือสาขา ที่ต้องการมอบอำนาจ (หากไม่มีสาขา สามารถข้ามไปขั้นตอน เพิ่มการมอบอำนาจ)

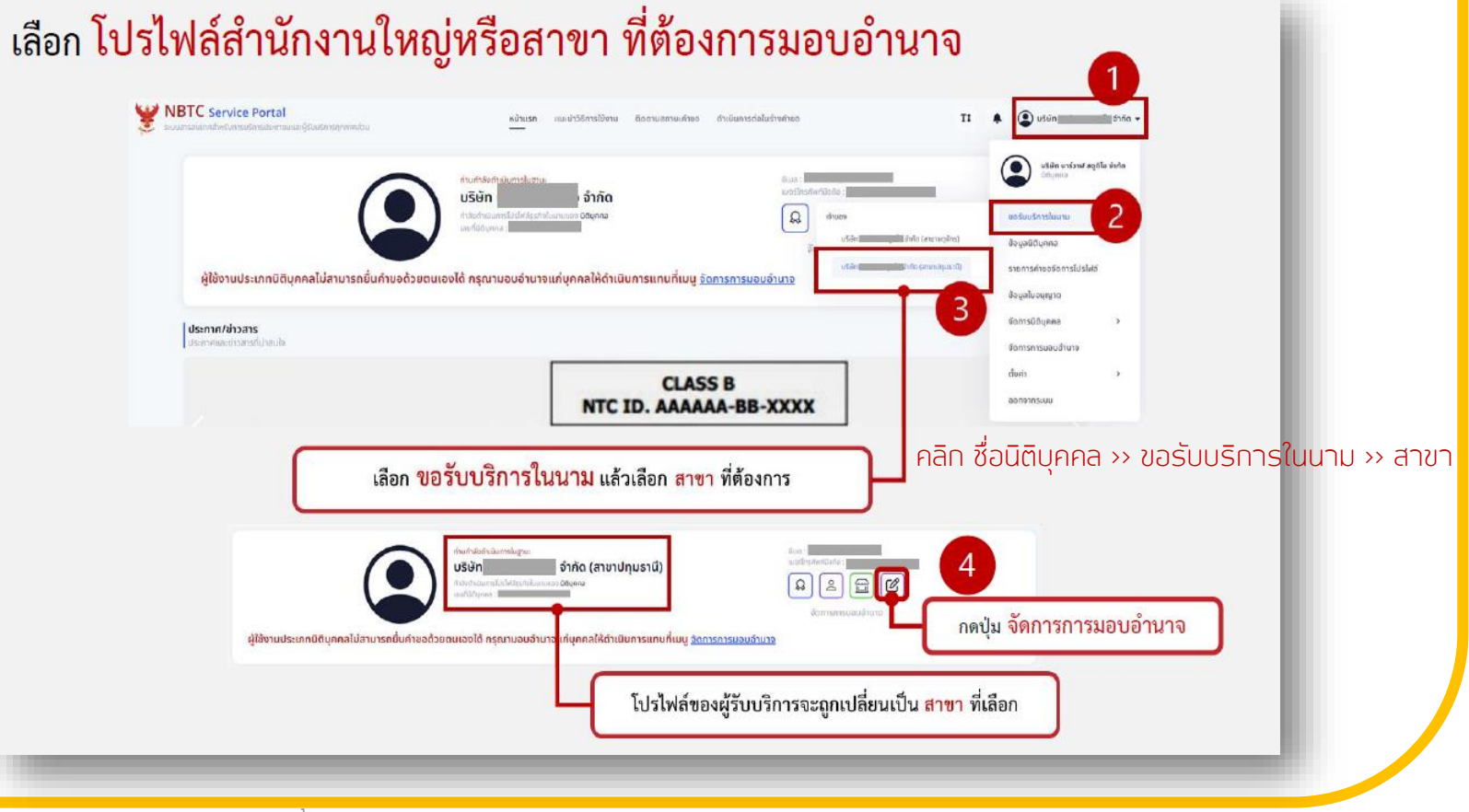

เพิ่มการมอบอำนาจ

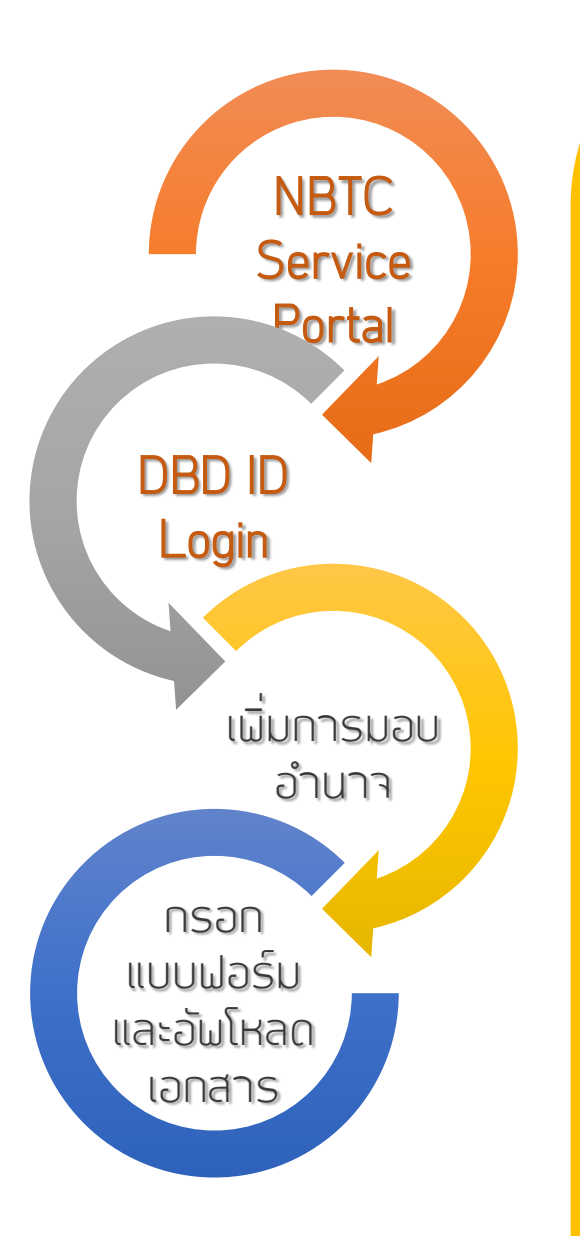

### คลิกปุ่ม <u>จัดการการมอบอำนาจ</u>ที่โปรไฟล์ของนิติบุคคล หรือ คลิกชื่อนิติ บุคคล เลือก <u>จัดการการมอบอำนาจ</u> คลิกปุ่ม <u>เพิ่มการมอบอำนาจ</u>

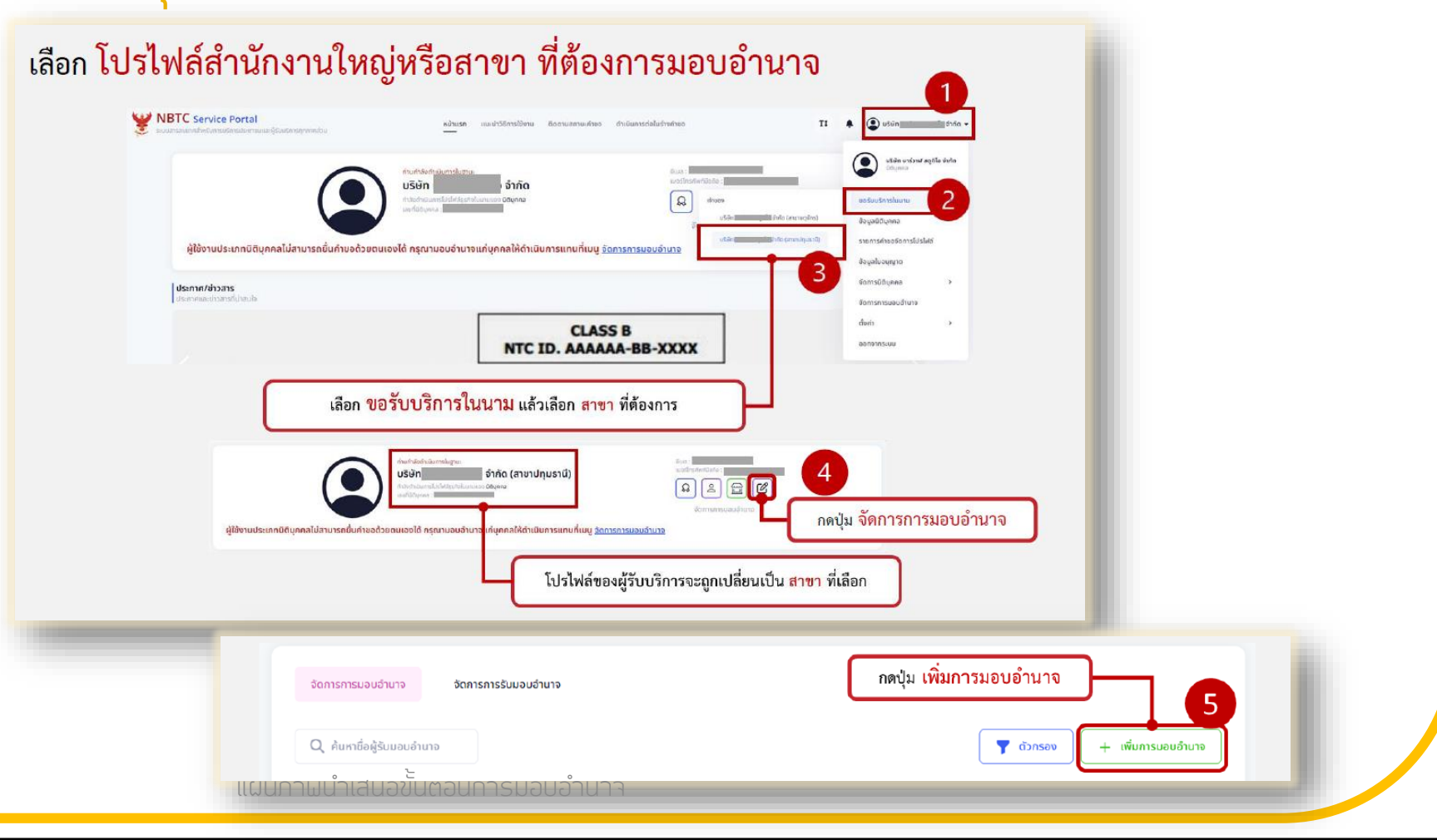

#### กรอกแบบฝอร์มและอันโหลดเอกสาร

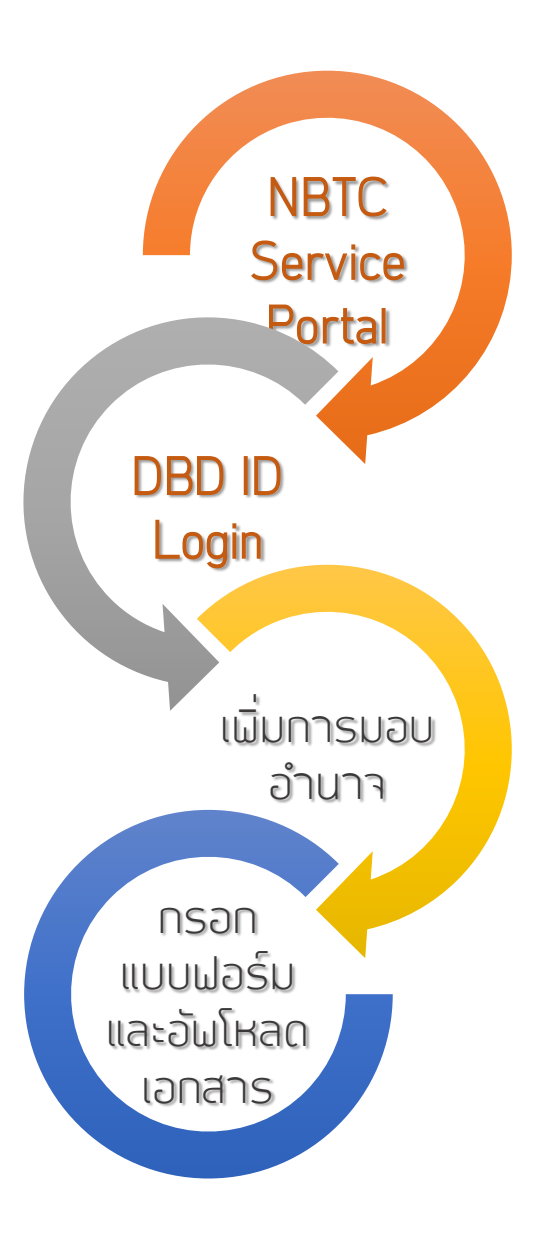

ใส่ข้อมูล ผู้รับมอบอำนาจ บริการที่ต้องการมอบอำนาจ โดยให้เลือก <u>บริการ</u> <u>ระบบสนับสนุนกระบวนการจัดเก็บรายได้เผื่อนำไปใช้ในการจัดให้มีบริการ USO</u> และ<u>ระยะเวลาการมอบอำนาจ</u>

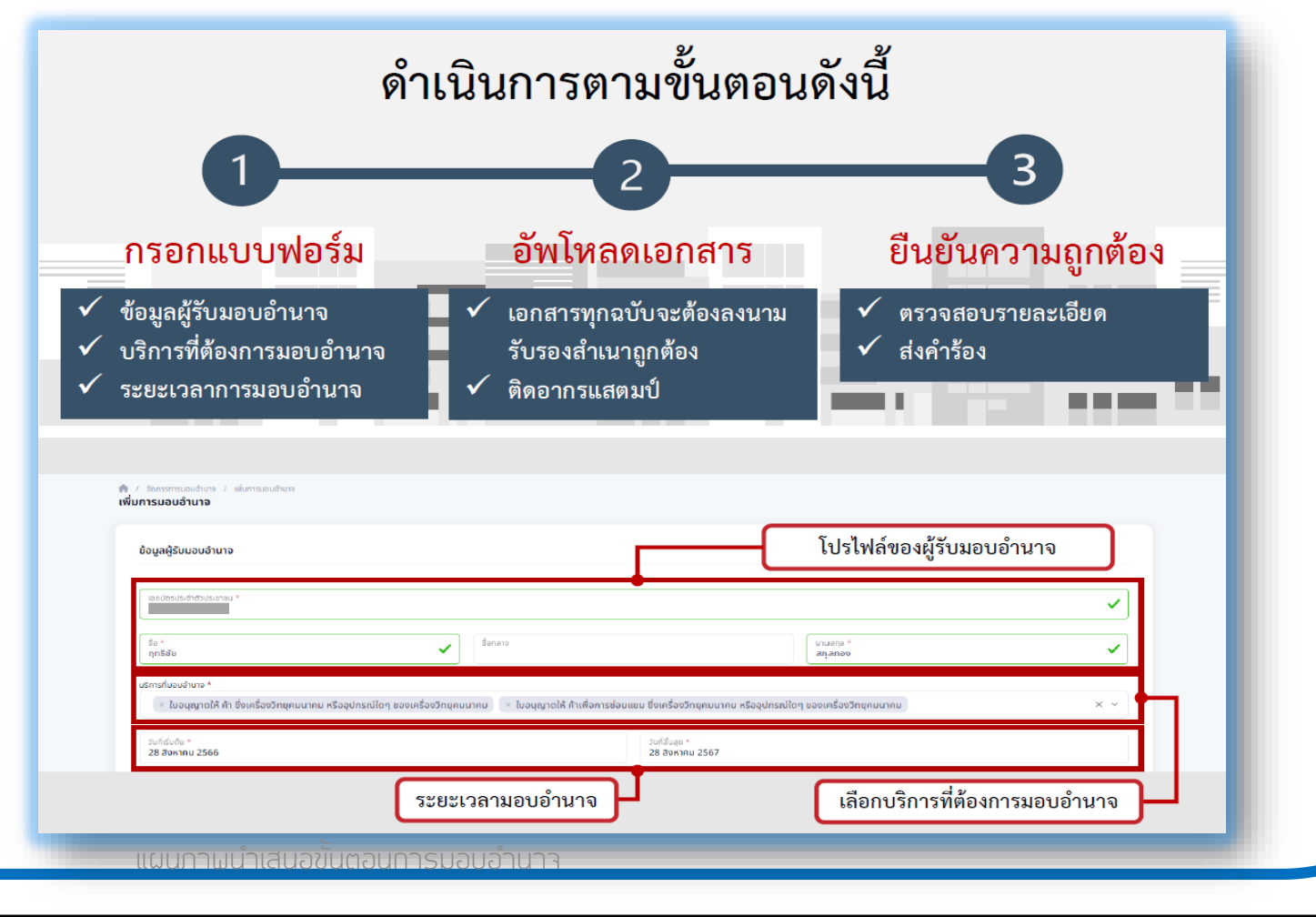

#### กรอกแบบฝอร์มและอัผโหลดเอกสาร

NBTC Service Portal DBD ID Login เนิ่มการมอบ อำนาจ กรอก ແບບຟວຣ໌ນ และอัมโหลด เอกสาร

อัพโหลดเอกสาร
ดำเนินการส่งเรื่อง

| 1. หนังสือของอำนาจ (องโหลดใช่ 1 โหร์) *                                              |                            | 8          |           |        |  |
|--------------------------------------------------------------------------------------|----------------------------|------------|-----------|--------|--|
|                                                                                      |                            |            |           |        |  |
| <ol> <li>สำเนาบัตรประชายบผู้บอบอำมาจ (อยังองใช้ 1 โฟส) *ครุณาติดอาการสแตม</li> </ol> | ปีขนเอกสารให้เรียบร้อย<br> | 8          |           |        |  |
|                                                                                      |                            |            |           |        |  |
| 3. อื่นๆ (ödfnaolið 5 livíð)                                                         |                            |            |           |        |  |
| วางไฟล์ที่นี่หรือคลิกเพื่ออัปไหลด<br>อัปโหลดได้สูงสุด 5 โคล์                         |                            |            |           |        |  |
|                                                                                      | Ĺ                          | แนบเอกสาร  | ดำเยินการ | 406300 |  |
| c /                                                                                  |                            |            |           |        |  |
| 🧊 เจ้าหน้าที่จะดำเนินก                                                               | ารพิจารณา                  | ตรวจสอบควา | มถูกต้อง  |        |  |
| และอนุมัติคำขอ                                                                       | อต่อไป                     | กด ดาเนนกา | รลงเรอง   |        |  |

นิติบุคคลสามารถกำหนดช่วงระยะเวลาการมอบอำนาจให้บุคคลกระทำการแทนนิติบุคคลให้ ครอบคลุมช่วงเวลาที่ต้องใช้ดำเนินการ โดยไม่จำเป็นต้องทำการมอบอำนาจใหม่ในทุกครั้งที่ต้องเข้ามาทำ การยื่นชำระค่า USO โทรคมนาคม ทั้งนี้เมื่อมีการเปลี่ยนแปลงข้อมูลการมอบอำนาจ นิติบุคคลสามารถ เข้ามาจัดการการมอบูฏ่านาจ รวษถึงบูริฏารูที่ต้องการมอบอำนาจได้ใหม่ตามขั้นตอนข้างต้น

## 3. ให้สิทธิ์และการยอมรับการมอบอำนาจ

อนุมัติคำขอ สำนักงาน ้เจ้าหน้าที่ของสำนักงาน กสทช. จะดำเนินการพิจารณาตรวจสอบ และทำการอนุมัติ (Verify) คำขอการมอบอำนาาต่อไป ภายใน 3 วันทำการ (กรณีที่เอกสารประกอบการ กสทช. อนุมัติคำขอ มอบอำนาจดูกต้อง ครบด้วน) DGA Digital ID DGA Digital ID / ยอมรับการมอบอำนาจ เข้าสู่ ระบบสารสนเทศสำหรับการบริการประชาชน (NBTC Service Portal) ทาง ยอมรับการ Website URL: <u>https://serviceportal.nbtc.go.th/</u> มอบอำนาจ สำหรับบุคคลสัญชาติไทย ✤ เลือกเมนู่ <u>จัดการการรับมอบอำนาจ</u> ์เปลี่ยนโปร ที่รายการการรับมอบอำนาจ เลือกเมนู <u>จัดการ</u> และเลือก <u>ยอมรับการมอบอำนาจ</u> ໄຟລ໌ເພື່ວ ดำเนินการ

### 3. ให้สิทธิ์และการยอมรับการมอบอำนาจ

#### ยอมรับการมอบอำนาจ

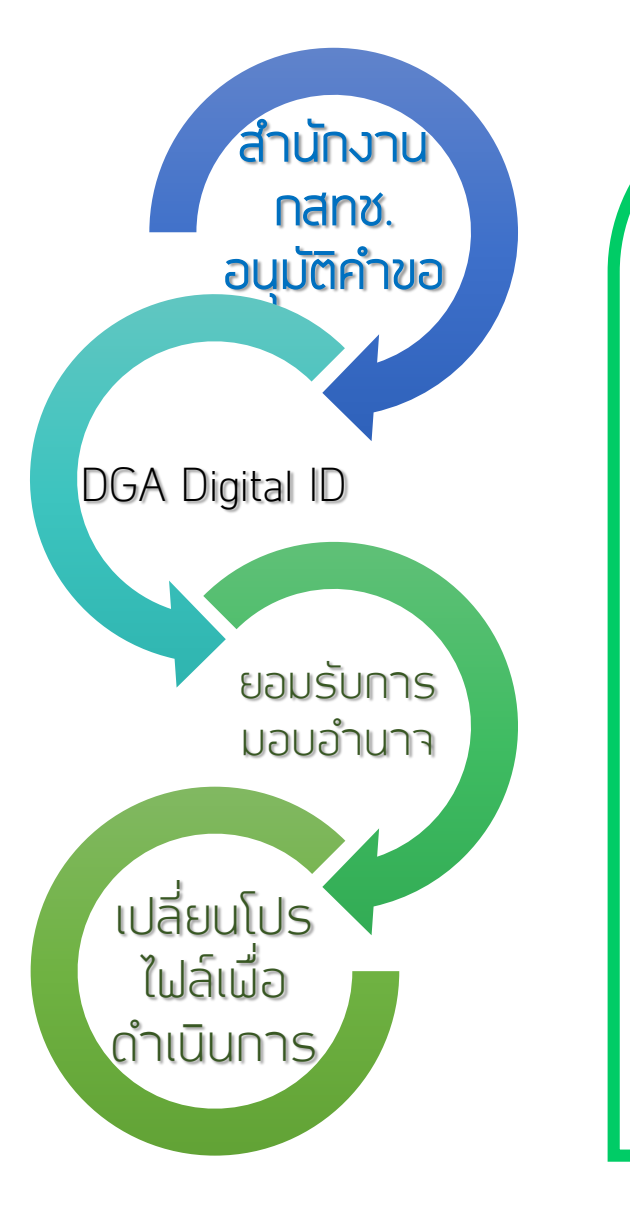

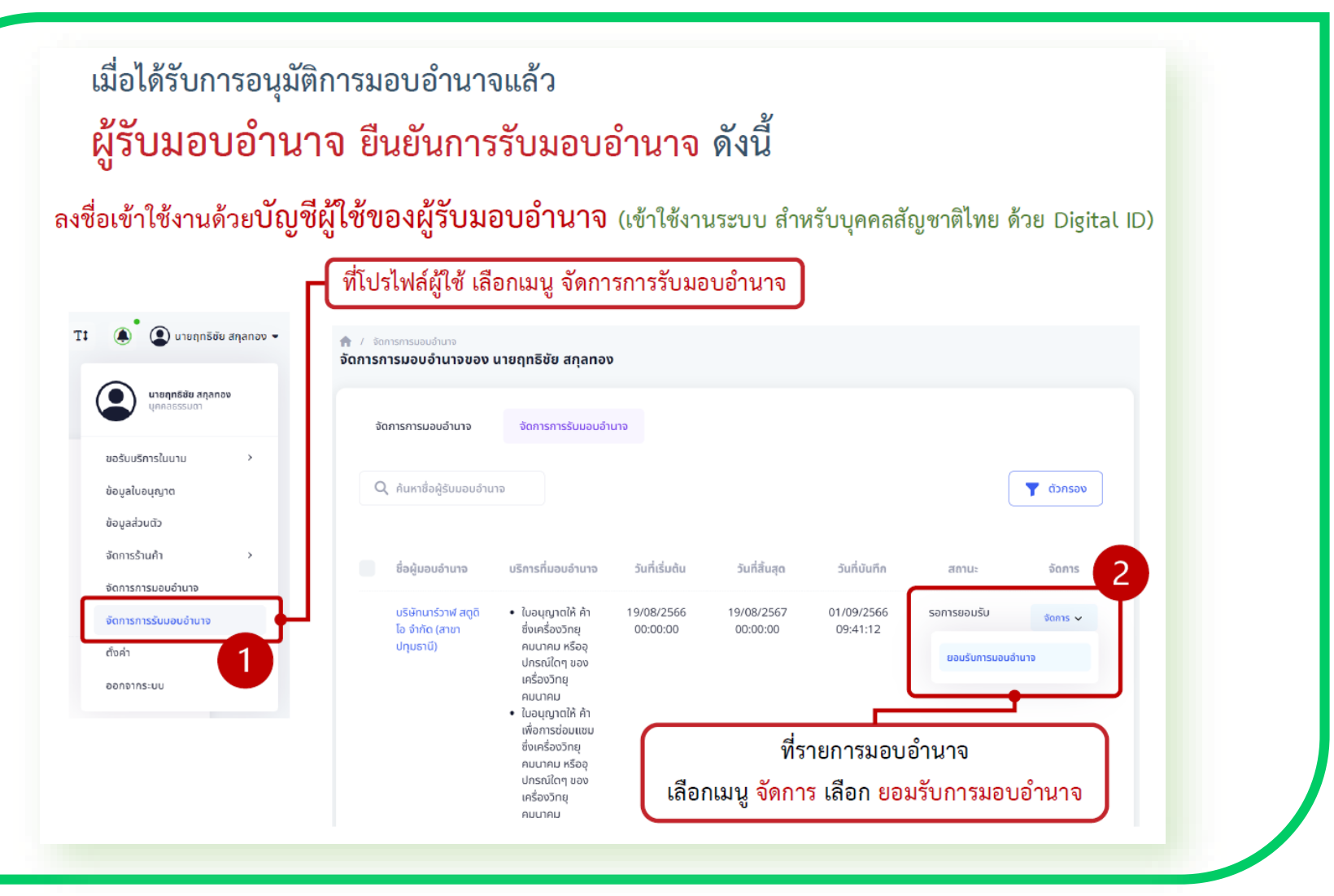

## 3. ให้สิทธิ์และการยอมรับการมอบอำนาจ

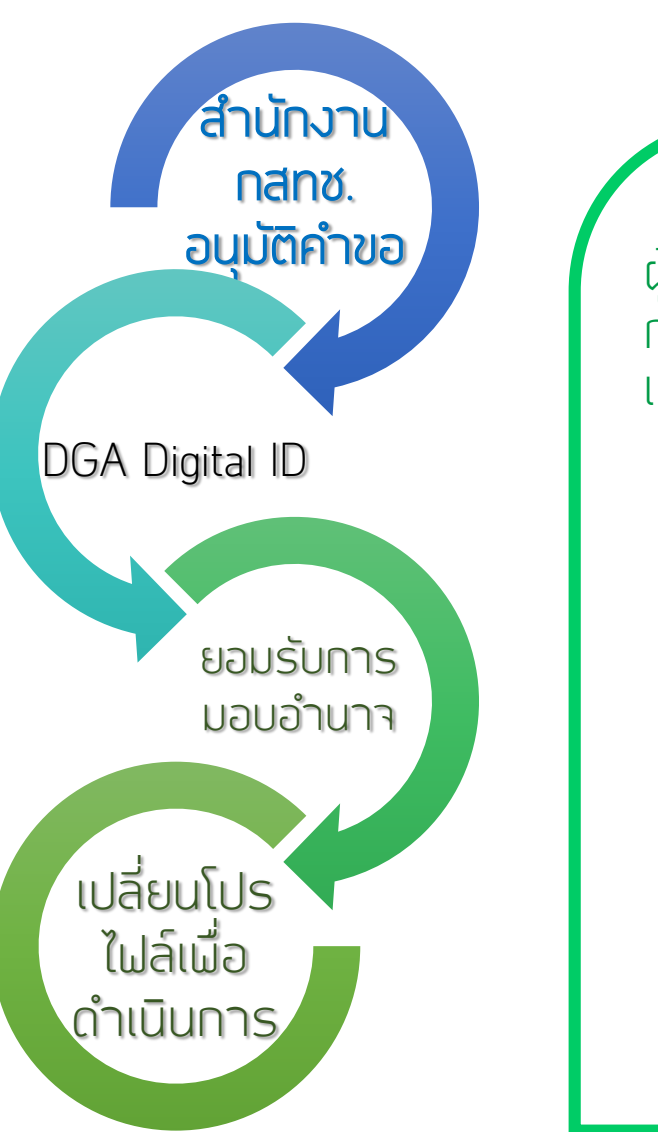

### เปลี่ยนโปรไฟล์เพื่อดำเนินการ

ี้ เมื่อได้รับการอนุมัติการมอบอำนาจและยืนยันการมอบอำนาจ เรียบร้อยแล้ว ผู้รับมอบอำนาจกระทำการแทนนิติบุคคลสามารถเข้าใช้บริการระบบสนับสนุน กระบวนการจัดเก็บรายได้เพื่อนำไปใช้ในการจัดให้มีบริการ USO จะต้องทำการ เปลี่ยนโปรไฟล์ หรือเปลี่ยนผู้ดำเนินการก่อน โดย

เลือก <u>เปลี่ยนผู้ดำเนินการ</u> โดยให้เลือกเป็น <u>ชื่อนิติบุคคล</u> ที่ต้องการได้รับบริการ

• คันหาข้อมูลบริการ <u>ระบบสนับสนุนกระบวนการจัดเก็บรายได้เมื่อนำไปใช้ในการ</u> <u>จัดให้มีบริการ USO</u> ดำเนินการตามขั้นตอนเมื่อเข้าใช้งานระบบ